| Company Name                                                               |                                                                                                    |                               |                             |                         |  |  |
|----------------------------------------------------------------------------|----------------------------------------------------------------------------------------------------|-------------------------------|-----------------------------|-------------------------|--|--|
| - D -                                                                      | (seal)                                                                                                    |                               | T :                         |                         |  |  |
| ШC                                                                         | of Member/OSP                                                                                                    |                               | Login username of           |                         |  |  |
|                                                                            |                                                                                                    |                               | remote seat                 |                         |  |  |
| S                                                                          | ite Address                                                                                                    |                               |                             |                         |  |  |
|                                                                            |                                                                                                    | Information                   | of Leased Line 1            |                         |  |  |
| Access Point of Leased<br>Line<br>DPD-DC ZJ-DC                             |                                                                                                    | □Hong Kong HUB □Singapore HUB |                             |                         |  |  |
| Leas                                                                       | ed Line Type                                                                                                    |                               | Carrier Name                |                         |  |  |
| Leas                                                                       | ed Line ID                                                                                                    |                               | Bandwidth                   |                         |  |  |
| WAN                                                                        | N Router Model                                                                                                    |                               | WAN Router Name             |                         |  |  |
| WAN IP Address                                                             |                                                                                                    |                               | Testing Offering            |                         |  |  |
|                                                                            |                                                                                                    | Machine IP                    |                             |                         |  |  |
|                                                                            |                                                                                                    | Information                   | of Leased Line 2            |                         |  |  |
| Access Point of Leased<br>Line<br>DPD-DC ZJ-DC Hong Kong HUB Singapore HUB |                                                                                                    |                               |                             |                         |  |  |
| Leas                                                                       | ed Line Type                                                                                                    |                               | Carrier Name                |                         |  |  |
| Leas                                                                       | ed Line ID                                                                                                    |                               | Bandwidth                   |                         |  |  |
| Wan                                                                        | Router Model                                                                                                    |                               | WAN Router Name             |                         |  |  |
|                                                                            |                                                                                                    |                               | Testing Offering            |                         |  |  |
| Wan IP Address                                                             |                                                                                                    | Machine IP                    |                             |                         |  |  |
|                                                                            |                                                                                                    | Testi                         | ng Method                   |                         |  |  |
|                                                                            |                                                                                                    | Part 1: Testing of Co         | nnectivity of Leased Line 1 |                         |  |  |
|                                                                            | Log on the WAI                                                                                                    | N router, ping 10000          | Packet loss rate:           | Minimum delay:          |  |  |
| 1                                                                          | packets to the target router. Check if<br>there are lost packets (testing after<br>15:30)                                                           |                               | Average delay:              | Maximum delay:          |  |  |
|                                                                            | Log on the WAN router, ping 10000<br>packets with 4000 bytes sent to the target<br>router. Check if there are lost packets<br>(testing after 15:30) |                               | Packet loss rate:           | Minimum delay:          |  |  |
| 2                                                                          |                                                                                                    |                               | Average delay:              | Maximum delay:          |  |  |
| 3                                                                          | Log on the WAN router, ping packets<br>with various sizes to the target router.<br>Run <b>show interface</b> to check bandwidth<br>usage            |                               | 5 minute Input Rate         | Bits / sec              |  |  |
|                                                                            |                                                                                                    |                               | 5 minute output Rate        | Bits / sec              |  |  |
| 4                                                                          | Log on the offering machine, ping 1000<br>packets to the INE front-end hosts<br>(testing after 15:30)                                               |                               | Ping 192.168.11.31          | Number of lost packets: |  |  |
|                                                                            |                                                                                                    |                               | Ping 192.168.11.32          | Number of lost packets: |  |  |

## INE Leased Line Redundancy Test Report

|                  |                                                                                                    | Ping 192.168.12.41                                                                                                    | Number of lost packets:                                                                                                    |
|------------------|----------------------------------------------------------------------------------------------------|----------------------------------------------------------------------------------------------------|----------------------------------------------------------------------------------------------------|
|                  |                                                                                                    | Ping 192.168.12.42                                                                                                    | Number of lost packets:                                                                                                    |
| 5                | Log on the offering machine, run <b>trace</b><br>command to check the route path from<br>the offering machine to INE front-end<br>host (testing after 15:30).                                                                                                    | Trace 192.168.11.31<br>PD-DC front-end host                                                                                                  |                                                                                                    |
|                  |                                                                                                    | Trace 192.168.12.41<br>ZJ-DC front-end host                                                                                                  |                                                                                                    |
|                  | Part 2: Testing of Con                                                                                                    | nnectivity of Leased Line 2                                                                                                    |                                                                                                    |
|                  | Log on the WAN router, ping 10000                                                                                                    | Packet loss rate:                                                                                                    | Minimum delay:                                                                                                    |
| 6                |                                                                                                    |                                                                                                    |                                                                                                    |
| 0                | packets to the target router and see if<br>there are lost packets (testing after<br>15:30)                                                                                                    | Average delay:                                                                                                    | Maximum delay:                                                                                                    |
| 0                | backets to the target router and see if<br>there are lost packets (testing after<br>15:30)<br>Log on the WAN router, ping 10000                                                                                                    | Average delay:<br>Packet loss rate:                                                                                                    | Maximum delay:<br>Minimum delay:                                                                                                    |
| 7                | packets to the target router and see if<br>there are lost packets (testing after<br>15:30)<br>Log on the WAN router, ping 10000<br>packets with 4000 bytes to the target<br>router and see if there are lost packets<br>(testing after 15:30)                                                                                                    | Average delay:<br>Packet loss rate:<br>Average delay:                                                                                        | Maximum delay:<br>Minimum delay:<br>Maximum delay:                                                                                                    |
| 7                | packets to the target router and see if<br>there are lost packets (testing after<br>15:30)<br>Log on the WAN router, ping 10000<br>packets with 4000 bytes to the target<br>router and see if there are lost packets<br>(testing after 15:30)<br>Log on the WAN router, ping packets                                                                                                    | Average delay:<br>Packet loss rate:<br>Average delay:<br>5 minute Input Rate                                                                 | Maximum delay:<br>Minimum delay:<br>Maximum delay:<br>Bits / sec                                                                                                |
| 7                | packets to the target router and see if<br>there are lost packets (testing after<br>15:30)<br>Log on the WAN router, ping 10000<br>packets with 4000 bytes to the target<br>router and see if there are lost packets<br>(testing after 15:30)<br>Log on the WAN router, ping packets<br>with various sizes to the target router.<br>Run <b>show interface</b> to check bandwidth<br>usage                                                                                                    | Average delay:<br>Packet loss rate:<br>Average delay:<br>5 minute Input Rate<br>5 minute output Rate                                         | Maximum delay:<br>Minimum delay:<br>Maximum delay:<br>Bits / sec<br>Bits / sec                                                                                  |
| 7                | packets to the target router and see if<br>there are lost packets (testing after<br>15:30)<br>Log on the WAN router, ping 10000<br>packets with 4000 bytes to the target<br>router and see if there are lost packets<br>(testing after 15:30)<br>Log on the WAN router, ping packets<br>with various sizes to the target router.<br>Run <b>show interface</b> to check bandwidth<br>usage                                                                                                    | Average delay:Packet loss rate:Average delay:5 minute Input Rate5 minute output Rate9 Ping 192.168.11.31                                     | Maximum delay:<br>Minimum delay:<br>Maximum delay:<br>Bits / sec<br>Bits / sec<br>Number of lost packets:                                                       |
| 7 8              | packets to the target router and see if<br>there are lost packets (testing after<br>15:30)Log on the WAN router, ping 10000<br>packets with 4000 bytes to the target<br>router and see if there are lost packets<br>(testing after 15:30)Log on the WAN router, ping packets<br>with various sizes to the target router.<br>Run show interface to check bandwidth<br>usageLog on the offering machine, ping 1000<br>packets to the area host (testing<br>packets to the front and host (testing | Average delay:Packet loss rate:Average delay:5 minute Input Rate5 minute output Rate9 minute output RatePing 192.168.11.31Ping 192.168.11.32 | Maximum delay:<br>Minimum delay:<br>Maximum delay:<br>Bits / sec<br>Bits / sec<br>Number of lost packets:<br>Number of lost packets:                            |
| 7<br>7<br>8<br>9 | packets to the target router and see if<br>there are lost packets (testing after<br>15:30)Log on the WAN router, ping 10000<br>packets with 4000 bytes to the target<br>router and see if there are lost packets<br>(testing after 15:30)Log on the WAN router, ping packets<br>with various sizes to the target router.<br>Run <b>show interface</b> to check bandwidth<br>usageLog on the offering machine, ping 1000<br>packets to the front-end host (testing<br>after 15:30)               | Average delay:Packet loss rate:Average delay:5 minute Input Rate5 minute output Rate9 ming 192.168.11.31Ping 192.168.11.32Ping 192.168.12.41 | Maximum delay:<br>Minimum delay:<br>Maximum delay:<br>Bits / sec<br>Bits / sec<br>Number of lost packets:<br>Number of lost packets:<br>Number of lost packets: |

| 10                      | Log on the offering machine, run <b>trace</b><br>command to check the route path from<br>the offering machine to the front-end<br>hosts, and make records (testing after<br>15:30). | Trace 192.168.11.31<br>Future Tower front-end<br>host |  |  |  |
|-------------------------|----------------------------------------------------------------------------------------------------|-------------------------------------------------------|--|--|--|
|                         |                                                                                                    | Trace 192.168.12.41<br>Zhangjiang front-end<br>host   |  |  |  |
|                         | Part 3: BF                                                                                                    | D Function Test                                       |  |  |  |
|                         | Simulate Leased Line 1 interruption, and check if the configured BFD + static                                                                                                    |                                                       |  |  |  |
|                         | route linkage mechanism is effective.                                                                                                    | Record the result:                                    |  |  |  |
|                         | <b>Operation method:</b> Contact INE to shut                                                                                                    | 1. Check BFD neighbor                                 |  |  |  |
| 11                      | down their WAN interface. Member/OSP                                                                                                    | status;                                               |  |  |  |
|                         | checks the BFD status and ensure:                                                                                                    | 2. Check static route                                 |  |  |  |
|                         | - the static route disappears                                                                                                    | status                                                |  |  |  |
|                         | - route path is switched over                                                                                                    |                                                       |  |  |  |
|                         | (testing after 15:30)                                                                                                    |                                                       |  |  |  |
|                         | Simulate Leased Line 2 interruption, and                                                                                                    |                                                       |  |  |  |
| 12                      | check if the configured BFD + static                                                                                                    |                                                       |  |  |  |
|                         | route linkage mechanism is effective.                                                                                                    | Record the result:                                    |  |  |  |
|                         | <b>Operation method:</b> Contact INE to shut                                                                                                    | 1. Check BFD neighbor                                 |  |  |  |
|                         | down their WAN interface. Member/OSP                                                                                                    | status;                                               |  |  |  |
|                         | checks the BFD status and ensure:                                                                                                    | 2. Check static route                                 |  |  |  |
|                         | - the static route disappears                                                                                                    | status                                                |  |  |  |
|                         | - route path is switched over                                                                                                    |                                                       |  |  |  |
|                         | (testing after 15:50)                                                                                                    | dundanay Tast                                         |  |  |  |
| Part 4: Redundancy Test |                                                                                                    |                                                       |  |  |  |

| 13   | Conf<br>mode<br>offer<br>hosts<br>the n<br>after | igure the dual-line redundancy<br>e for the Member/OSP, log on the<br>ing machine, ping the INE front-end<br>a, turn off the primary line and check<br>etwork recovery status. (Testing<br>15:30) | Check the network<br>packet loss:<br>Ping 192.168.11.31<br>Ping 192.168.12.41<br>Trace the line before and<br>after interruption:<br>Trace 192.168.11.31<br>Trace 192.168.12.41 |  |
|------|--------------------------------------------------|----------------------------------------------------------------------------------------------------|----------------------------------------------------------------------------------------------------|--|
| 14   | 1. Lo<br>Men<br>2. W<br>if yo                    | og on the INE front-end by using<br>aber/OSP account.<br>hen the primary line is interrupted,<br>u can re-log on normally.                                                                        | Test of trading front-end<br>addresses: 192.168.11.31<br>192.168.11.31<br>192.168.12.41<br>192.168.12.42                                                                        |  |
| Rema | ark                                              |                                                                                                    |                                                                                                    |  |

Note: 1) Please fill out the form and email this form and its scanned copy with affixed seal to INE;

2) To facilitate filing, the file name is unified as *INE Leased Line Redundancy Test report+ID of Member / OSP+ company name for short*.